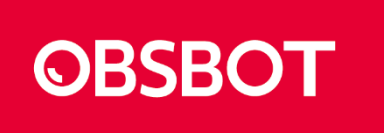

## OBSBOT UVC to HDMI Adapter 2nd Gen Upgrade Guide

The firmware on your UVC to HDMI Adapter 2nd Gen acts as the operating system for your device. Updating to the latest firmware version provides bug fixes, new features, and improved performance. This guide will take you through the steps to safely upgrade your adapter's firmware. Please ensure to read all instructions carefully before beginning.

Before You Upgrade

Before you start the upgrade, please prepare:

- 1. OBSBOT UVC to HDMI Adapter 2nd Gen
- 2. Power Adapter\*1
- 3. Power Supply Cable\*1
- 4. Data Transfer Cable\*1

After preparing, download the "OBSBOT Upgrade" from the official site:

https://www.obsbot.com/download

## Upgrading Firmware

- 1. Open the "OBSBOT Upgrade" software on your computer.
- 2. Connect the power cable and the data cable to the UVC to HDMI

Adapter 2nd Gen and the computer like following example:

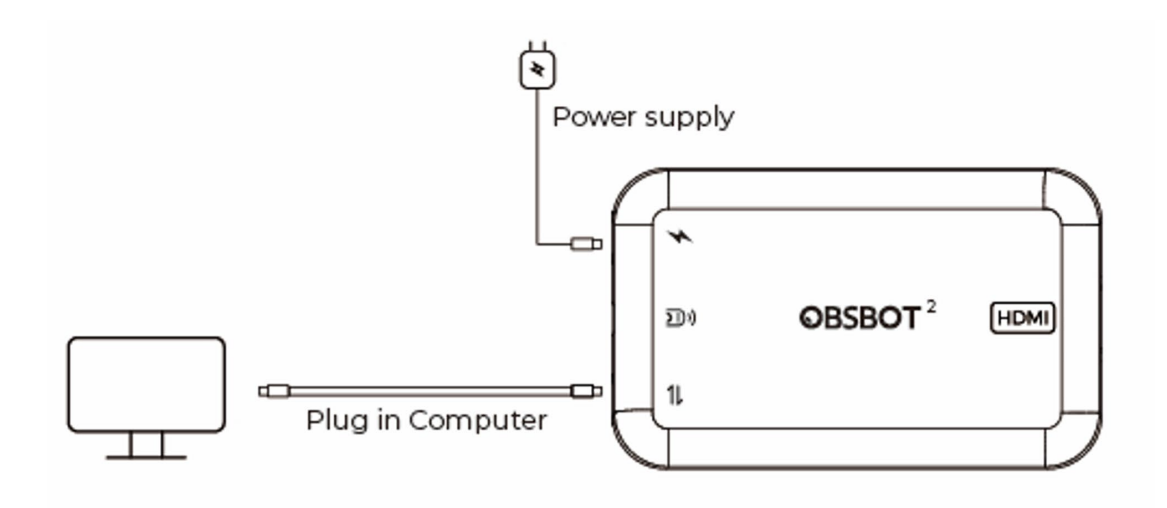

3. The software will automatically detect the status of your device.

| O OBSBOT Upgrade v2.0.11.0 - X                         |
|--------------------------------------------------------|
| English V<br>UVC to HDMI Adapter V<br>Firmware Version |
| 8.0.0.2 <u>Notes</u>                                   |
| Manual Upgrade                                         |
| Export Log Open                                        |
|                                                        |

4. If a new upgrade is available for the current device, a notification will

appear near the "Firmware Version".

5. Click "Update" to start the process.

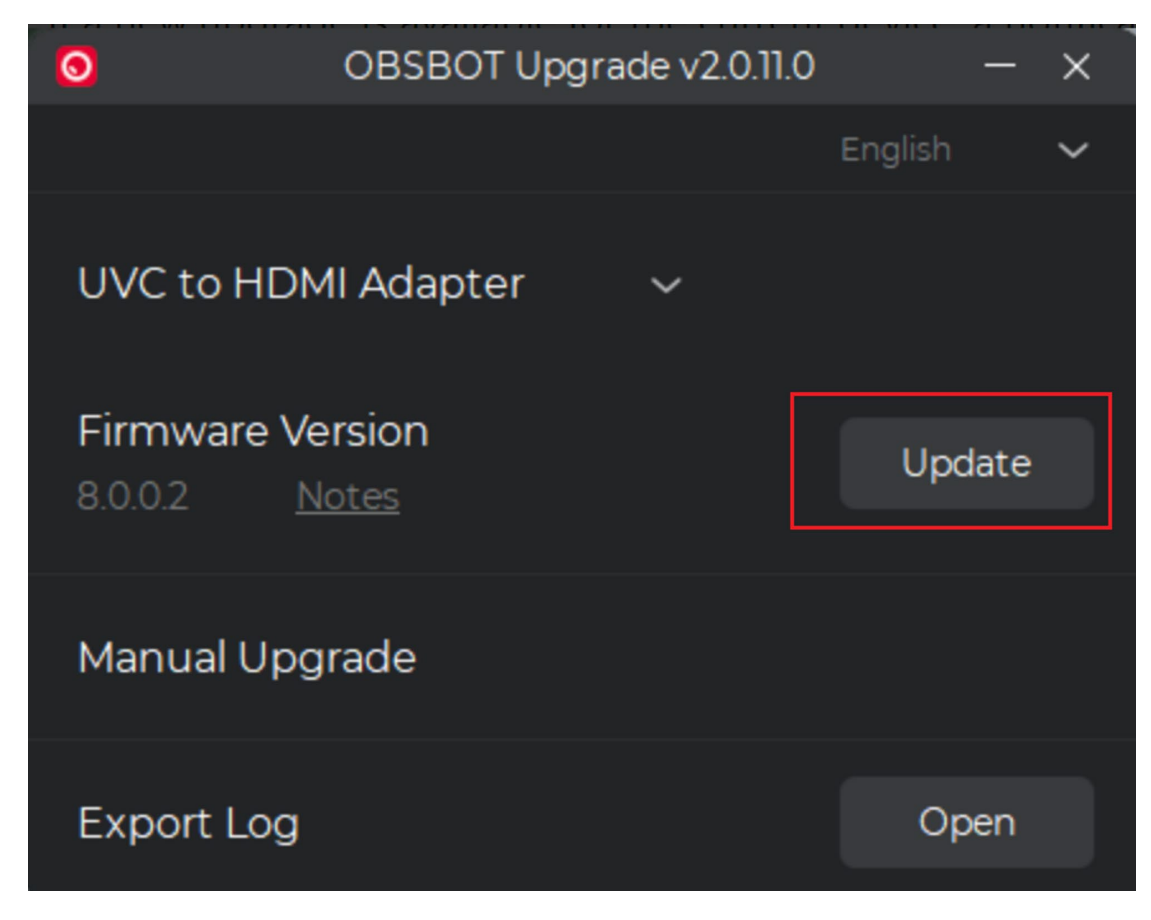

6. If you're an insider or a user who wants to manually upgrade your

device, click "Manual Upgrade", and select the firmware file (usually

a .bin file) in the pop-up window.

| O OBSBOT Upgrade v2.0.11.0 - X                             |
|------------------------------------------------------------|
| UVC to HDMI Adapter ~<br>Firmware Version<br>8.0.0.2 Notes |
| Manual Upgrade<br>Export Log Open                          |
|                                                            |

7. OBSBOT Upgrade will start upgrading the device's firmware.

| OBSBOT Upgrade v2.0.11.0                 | - ×       | Upgrade Tips                                                                                                    |
|------------------------------------------|-----------|----------------------------------------------------------------------------------------------------|
|                                          | English 🗸 |                                                                                                    |
| UVC to HDMI Adapter $\sim$               |           | 18%                                                                                                    |
| Firmware Version<br>8.0.0.2 <u>Notes</u> |           | warning:<br>1 Do not disconnect the device during<br>upgrade, otherwise the device will crash!<br>2 Please make sure that you close all<br>applications that may use device during |
| Manual Upgrade                           |           | upgrade, such as OBS Studio, Zoom, Skype,<br>and Google Meet, etc.                                                                                                    |
| Export Log                               | Open      |                                                                                                    |
|                                          |           |                                                                                                    |

8. Once the upgrade is completed, an upgrade confirmation will be displayed.

| O OBSBOT Upgrade v2.0.11.0 - X           |                       |
|------------------------------------------|-----------------------|
|                                          | Upgrade Tips          |
| UVC to HDMI Adapter 🛛 🗸                  | 100%                  |
| Firmware Version<br>8.0.0.2 <u>Notes</u> | upgrade successfully! |
| Manual Upgrade                           |                       |
| Export Log Open                          |                       |
|                                          |                       |

9. You can view the updated firmware version here.

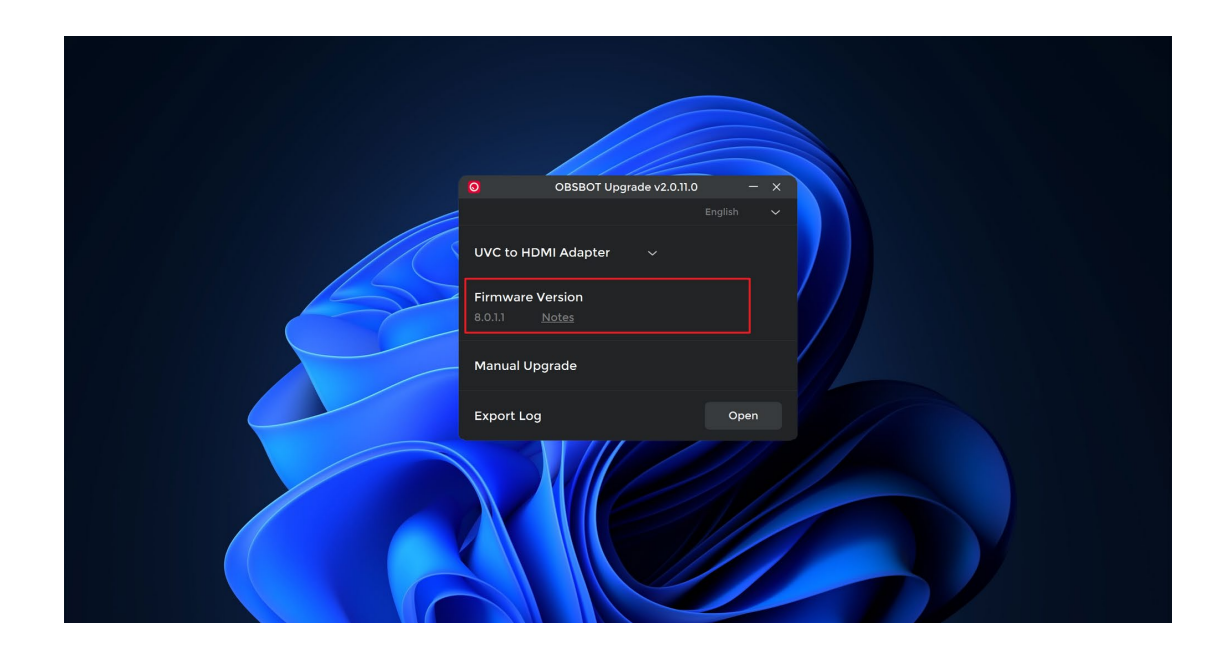

Copyright © 2023 Remo Tech All Rights Reserved.